# **TECH TIP - CONFIGURING YOUR DISPLAY**

#### Soft Keys

1

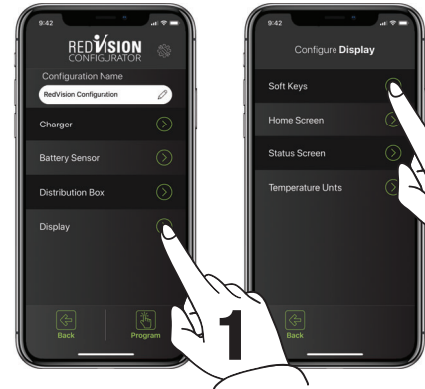

From the Main Menu:

- 1. Tap the *Display* Button, then
- 2. Tap the *Soft Keys* Button

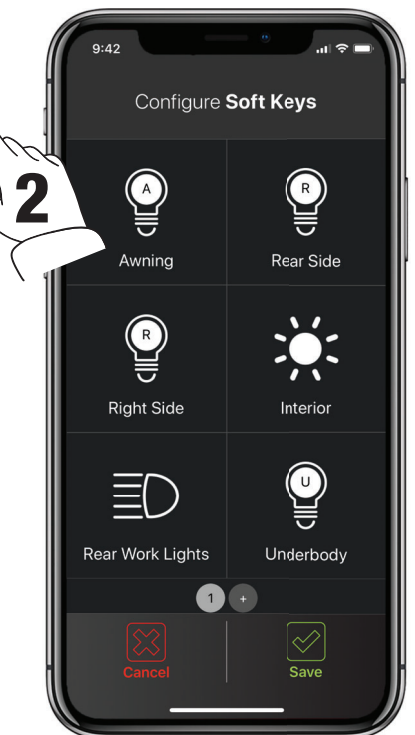

The Configure Soft Keys page allows allocation of any Output Channels (including the Inverter channel) that have *'Channel Enabled'* selected.

The 6 empty slots shown in this page on your device correspond to the same locations on the RedVlsion Display once programmed.

More pages can be created and configured by tapping the '+' button at the bottom of this page.

Tap *SAVE* to confirm settings.

### **1.1 Soft Key Configuration**

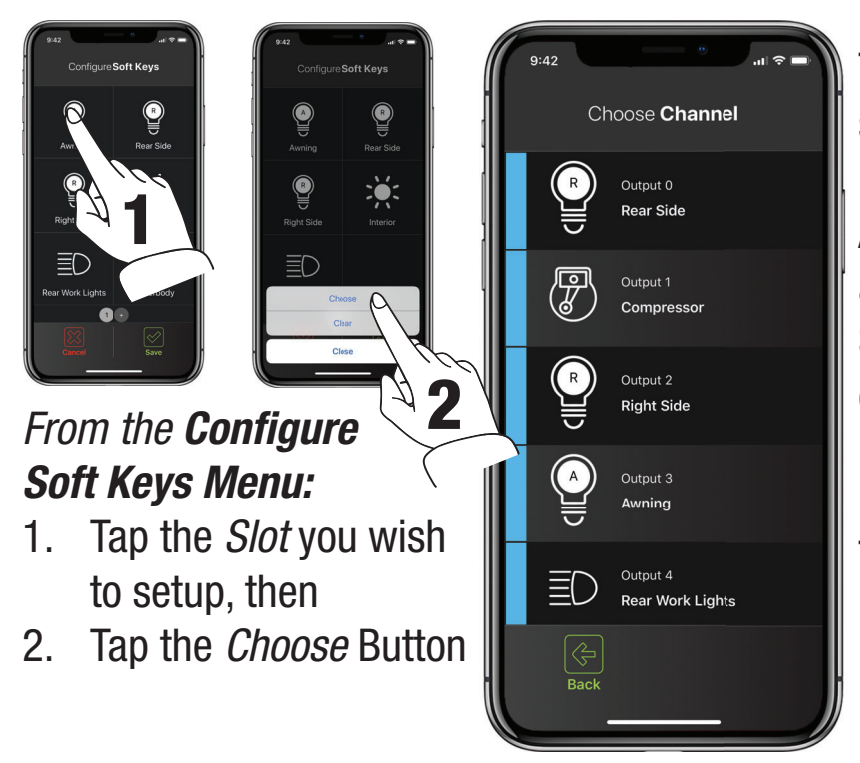

To add a new channel to a Soft Key, simply tap on the empty slot, then tap 'Choose'.

A list of all available channels will appear.

Scroll up/down as necessary and tap on the channel you want, to be in that position.

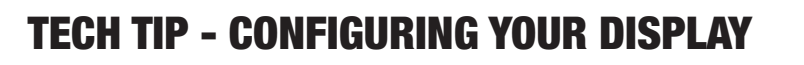

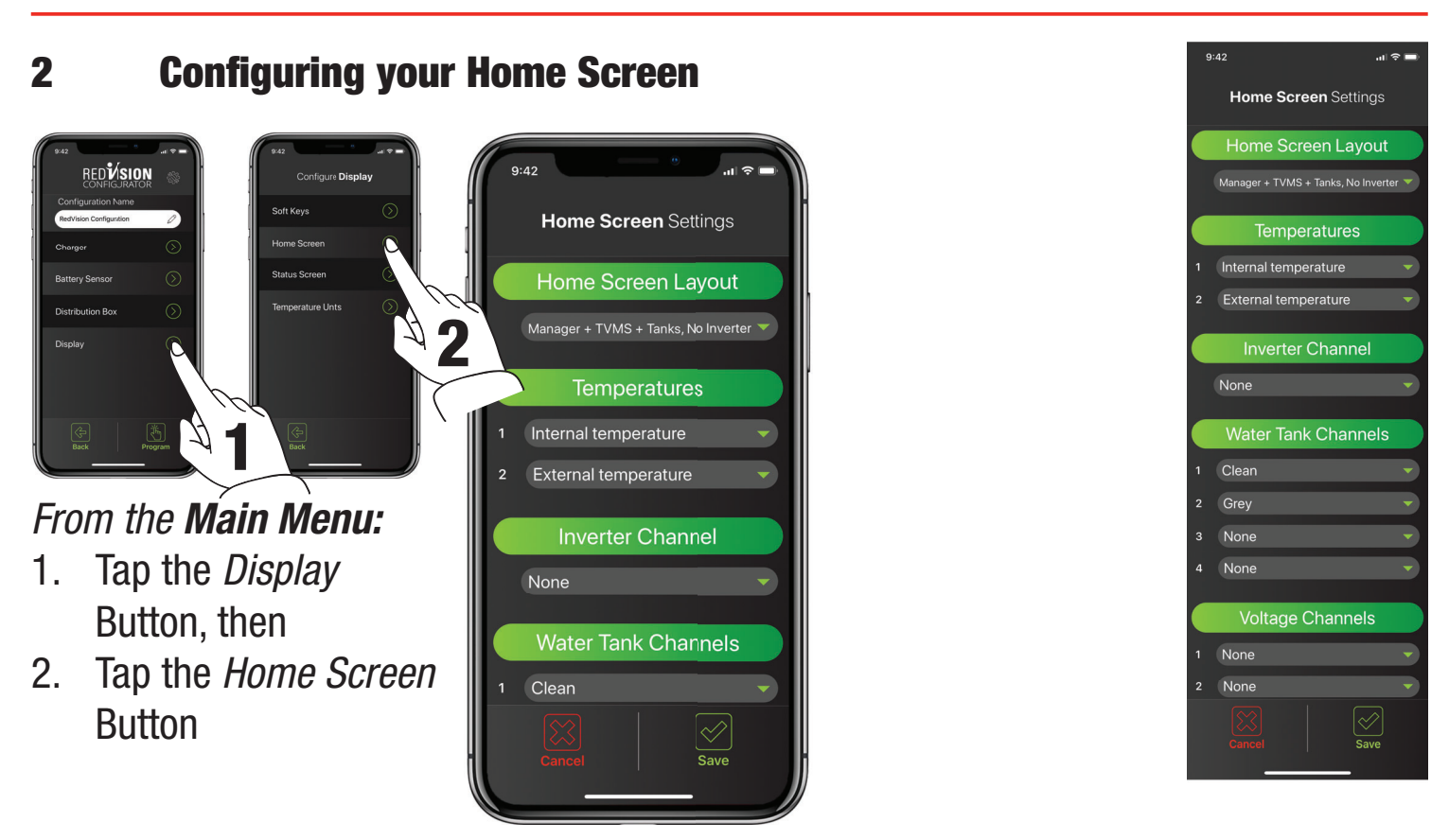

The Home Screen Settings page allows configuration of the RedVision Display Home Screen.

*Home Screen Layout* - This drop down menu allows selection of a number of Home Screen combinations. Choose the one that suits your setup OR displays the items that you wish to see on your Home Screen.

*Temperatures* - These drop down menus allows you to select the Temperature Sensor Channels that appear on the RedVision Display. The first drop down menu selects the Channel that will appear on the left and the second will appear on the right.

*Inverter Channel* - This drop down menu allows you to select the Inverter channel to be displayed. Ensure 'Enable Communications' is selected in your Inverter Channel settings. *NOTE: when a home page with Inverter display is selected, this section will show no information if no inverter channel is selected.* 

*Water Tank Channels* - This drop down menu allows you to select, and place in order, up to four water tank channels to appear on the RedVision Display Home Screen. These Channels must first be configured.

*Voltage Channels* - These drop down menus allows you to select the Voltage Sensor Channels that appear on the RedVision Display.

# **TECH TIP - CONFIGURING YOUR DISPLAY**

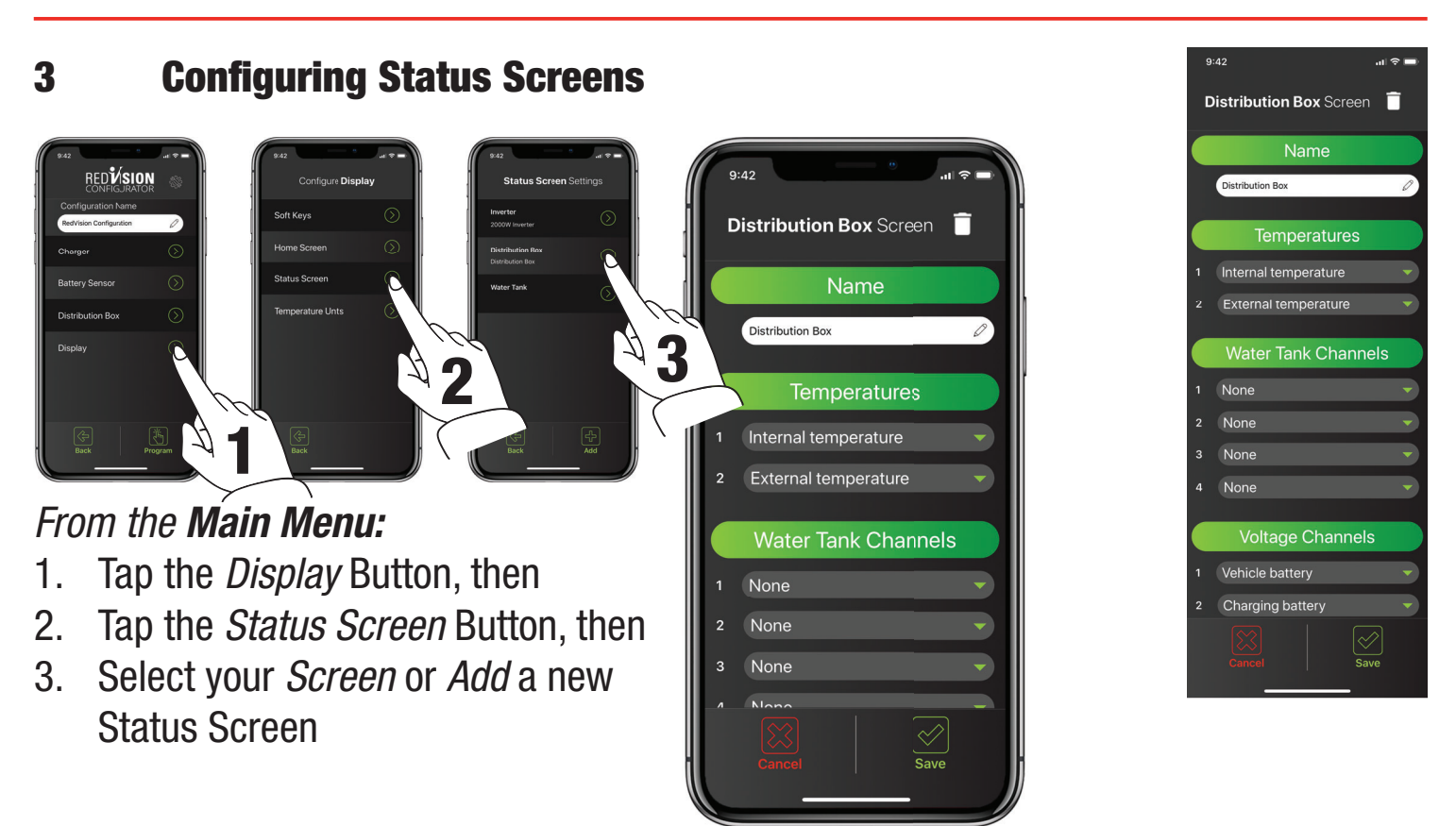

The Status Screen Settings page allows configuration of the RedVision Display Status Screens. These are accessed by pushing the Right Arrow on the RedVision Display.

There are three types of Status Screens which can be added to your Display Menu.

Select add at the bottom of the screen, and choose your screen type, either Distribution Box, Inverter, or Tanks. You can name the screen and select the information you want to be displayed.

The tank status screen allows you to display two rows of tank levels, up to four on each row. If you only select two on a row, they will appear larger than if three or four are selected.

# **TECH TIP - CONFIGURING YOUR DISPLAY**

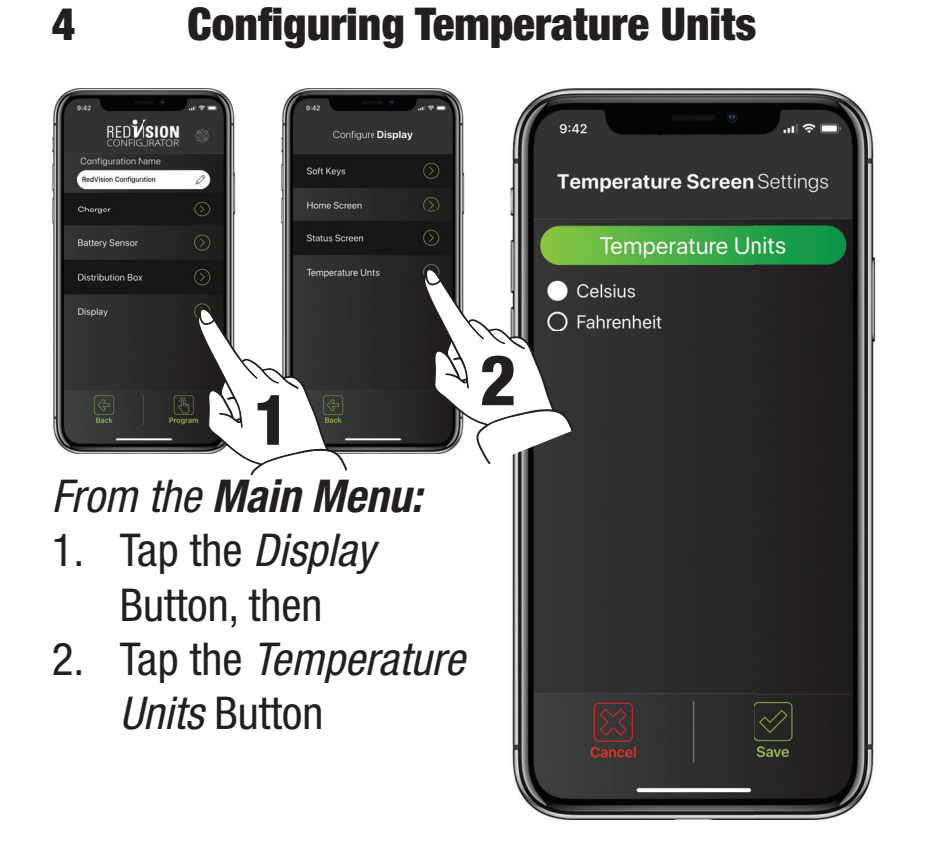

The Temperature Screen Settings page allows configuration of the RedVision Display Temperature Units. Simply select if you would like your units displayed in Celsius or Fahrenheit and hit save.